## How to Access Faculty Exam Schedule in MyGeorgeFox

- 1. Log into MyGeorgeFox (<u>my.georgefox.edu</u>) using your GFU username and password.
- 2. Change top dropdown menu to FACULTY/ADVISOR HOMEPAGE.

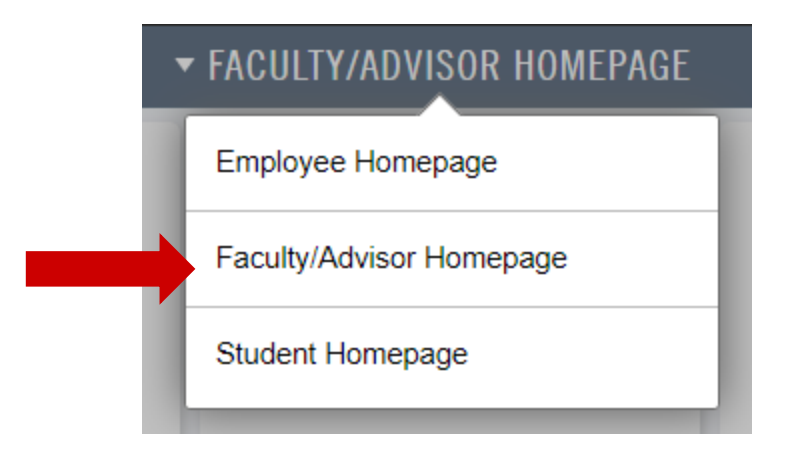

3. Select the FACULTY tile.

| •           | FACULTY/ADVISOR HOMEPAGE |         |
|-------------|--------------------------|---------|
| My Advisees | Faculty                  | Advisor |
|             |                          |         |
|             |                          |         |

4. Select MY SCHEDULE from the left menu.

| C Faculty/Advisor Homepage |   |  |
|----------------------------|---|--|
| I Faculty Center           | ^ |  |
| My Schedule                | - |  |
| Class Roster               |   |  |
| Grade Roster               |   |  |
| Grade Change               |   |  |
| Active FoxTALE Courses     |   |  |
| E Curriculum Management    | ~ |  |
| E Reporting                | ~ |  |
| User Settings              | ~ |  |
|                            |   |  |

5. Your Final Exam Schedule will be posted at the bottom of the screen under the MY EXAM SCHEDULE heading once it's established (it is usually posted around the 5<sup>th</sup> week of class).

My Exam Schedule > 2019 Fall Term > George Fox University